# Seylan Online Soft Token – User Guide

Seylan Online Banking has two modes to generate OTPs (One-Time Password), based on customer's preference.

- 1. OTP received via SMS and Email
- 2. Soft Token

### What is Seylan Online Soft Token?

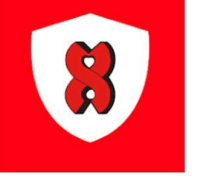

 A Soft Token is a security token similar to a One-Time Password. Users who are willing to use Soft Token instead of SMS OTPs, can use Seylan Online Soft Token App to generate OTPs. Seylan Online Soft Token App is available in both App Store and Google Play Store.

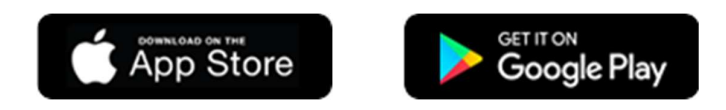

### How to register for Soft Token?

- 1. Login to your Seylan Online Banking account from a web browser via the given link (www.seylanbank.lk).
- 2. Click on the 'Settings' icon and select 'Register for Soft Token'.
- 3. You will be directed to the following screen. Here you have to enter the following details.

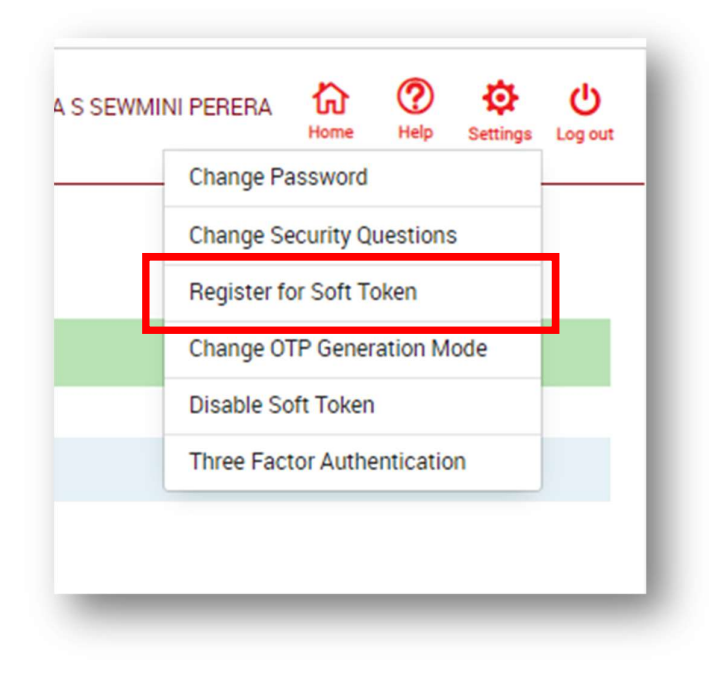

- Select the device (iOS/Android)
- Enter 6-digit PIN number.
- Confirm the PIN number in order to confirm the activation.
- Click Submit.

| Register for Soft Token              |   |
|--------------------------------------|---|
| Select your device                   |   |
| Android                              | ~ |
| Please use six numerics for the PIN. |   |
| PIN <sup>*</sup>                     |   |
| 123456                               |   |
| Confirm PIN*                         |   |
| 123456                               |   |
| Submit Reset                         |   |

4. After the submission you will be navigated to **Register Soft Token Confirmation** page. Here enter the OTP which will be send to your registered mobile number and click **Submit**.

| Device Type           |            |        |      |                          |
|-----------------------|------------|--------|------|--------------------------|
|                       | : Android  |        |      |                          |
| PIN Number            | : 123456   |        |      |                          |
| One Time Password (OT | <b>'P)</b> |        |      |                          |
| *****                 | e          | Submit | Back | Resend One Time Password |
|                       |            |        |      |                          |

| Register So                 | ft Token Confirmation                                                                    |
|-----------------------------|------------------------------------------------------------------------------------------|
| Soft token registration su  | ccessfully completed. Please download the soft token mobile app to continue the process. |
| Please enter the activation | code or scan the QR code to the mobile app to activate the facility.                     |
| Activation Code :           | 24772709204961016352                                                                     |
| PIN Number :                | 123456                                                                                   |
| Device Type :               | Android                                                                                  |
| Registration Date/Time :    | 2023/11/20 12:55:04                                                                      |
| You may download the deta   | sils and save securely for future mobile app configurations.                             |
|                             | 🕹 Download                                                                               |
| You may use the QR code for | future mobile app configurations.                                                        |

- 5. After the submission you will be navigated to a page which indicates registration was successfully completed. In this page you get the Activation Code and QR code which you need to complete the activation from the "Soft Token" mobile app.
- 6. You have to Download "Seylan Online Soft Token" app to your mobile device and perform below steps.
  - a. Click **ACTIVATE**
  - b. In the next screen, you can enter the Activation Code either by typing or by scanning the QR Code which was shown in the Soft Token registration confirmation screen.
  - c. Click **PROCEED**
  - d. Enter the **PIN** which you created when registering for Soft Token from Online Banking site.
  - e. Click **SUBMIT** and Soft Token will be activated successfully.

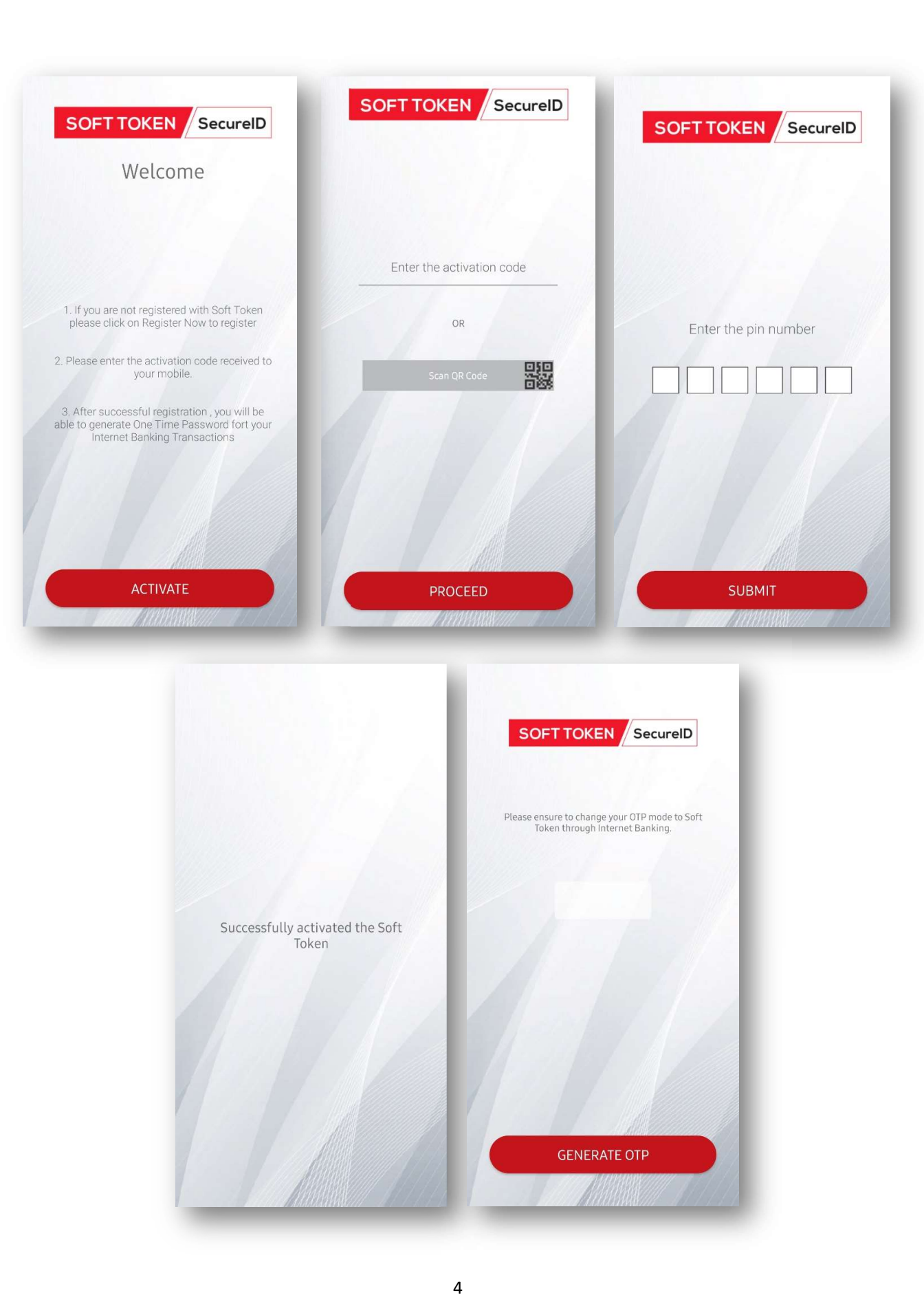

### How to Change OTP Generation Mode to Soft Token in Online banking?

Prior to this user should register for the option from "register for Soft Token"

1. Select **Change OTP Generation Mode** from the Settings menu.

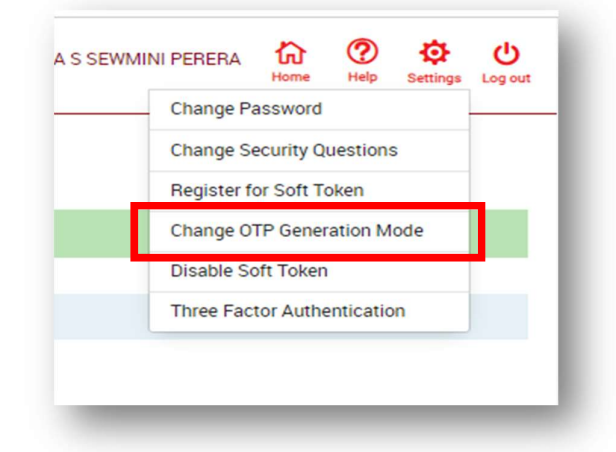

2. Select Soft Token

| Soft<br>Soft T<br>receiv | Token                                      |                    |        |  |
|--------------------------|--------------------------------------------|--------------------|--------|--|
|                          | ken to be set as the preing mode.          | erred OTP          | 8      |  |
| SMS<br>SMS t             | • <b>+9471</b> 4 to be se<br>ceiving mode. | et as the preferre | d<br>~ |  |

3. Enter the OTP sent to your registered Mobile number/Email and click Submit.

| Change OTI                | P Generatio               | on Mod           | e Confi           | rmation                  |
|---------------------------|---------------------------|------------------|-------------------|--------------------------|
| Please enter the OTP sent | to your registered mobile | number and confi | irm to change the | OTP generation mode.     |
| One Time Password (OT     | P)                        |                  |                   |                          |
|                           | ٣                         | Submit           | Back              | Resend One Time Password |
|                           |                           |                  |                   |                          |

4. Your OTP generation mode will be successfully changed to Soft Token.

| oft to<br>Pleas | ken is enabled on your account as the OTP generation mode<br>e select the preffered OTP generation mode. |
|-----------------|----------------------------------------------------------------------------------------------------|
|                 | Soft Token Soft Token to be set as the preferred OTP receiving mode.                                     |
| <u> </u>        | SMS to +9471 4 to be set as the preferred OTP receiving mode.                                            |

#### How to generate OTP from Seylan Online Soft Token app?

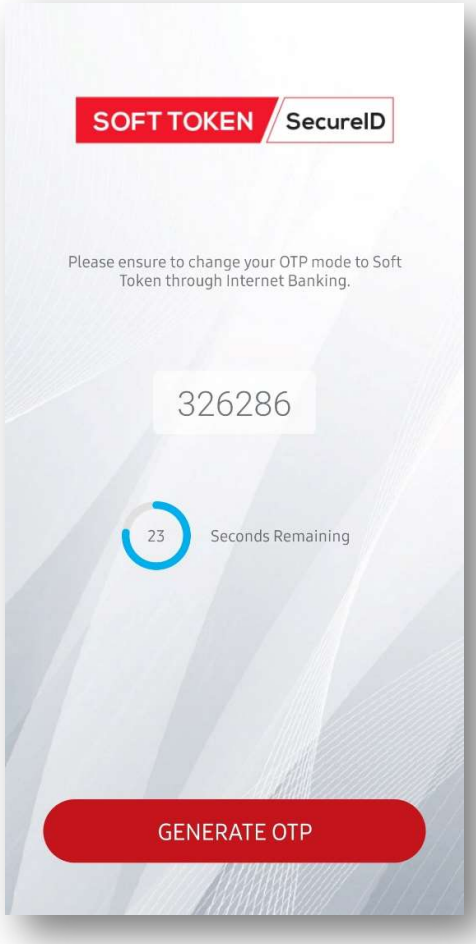

• Once you have changed your OTP generation mode to Soft Token, for instances where OTP validation is required (Ad-Hoc Transactions, Government payments, Update security questions etc.), you will be asked to enter a One-Time Password generated from the soft token app as follows.

• Then you can generate an OTP from the Soft Token app and enter it. On the soft Token app and click on '**GENERATE OTP'** and an OTP will be generated. It will be valid for 30 seconds. Once the 30 seconds are over you can generate a new OTP.

|                                                                                                    | Please enter the code from your sof |
|----------------------------------------------------------------------------------------------------|-------------------------------------|
|                                                                                                    | token generator app                 |
| Plassa generate one time password via soft token ann and confirm to change the OTP generation mode |                                     |
|                                                                                                    |                                     |
| Submit Back                                                                                        |                                     |
|                                                                                                    | Cancel Done                         |
|                                                                                                    |                                     |

# Soft Token for Three Factor Authentication (3<sup>rd</sup> Challenge)

- We have introduced a new feature; a 3rd Challenge (Three Factor Authentication), to enhance the security of the user's Online Banking experience.
- Users who enable Three Factor Authentication shall be challenged with the below three steps during the login process, prior to directing to the dashboard.
  - a. 1st Challenge Username
  - b. 2nd Challenge Password
  - c. 3rd Challenge (optional) Soft token or Security Questions

### **IMPORTANT**:

Note that this is not a compulsory authentication.

Users who do not enable Three Factor Authentication will be able to login by entering Username and password as usual.

## If you are willing to enable Soft Token as your 3<sup>rd</sup> Challenge, follow the given steps. For this you should have completed the Soft Token registration process.

1. To enable Three Factor Authentication, click on the Settings icon and select Three Factor Authentication.

|   |            | Home       | Help      | Settings | Log out |
|---|------------|------------|-----------|----------|---------|
| _ | Change Pa  | assword    |           |          |         |
|   | Change S   | ecurity Q  | uestions  | 6        |         |
|   | Register f | or Soft To | oken      |          |         |
|   | Change O   | TP Gener   | ation M   | ode      |         |
|   | Disable So | oft Token  |           |          |         |
|   | Three Fac  | tor Authe  | enticatio | n        |         |
|   |            |            |           |          |         |

|                   |                                | lication                     |                                |                 |  |
|-------------------|--------------------------------|------------------------------|--------------------------------|-----------------|--|
| he Three Factor A | uthentication security feature | shall be applied in every lo | igin through the Internet or N | lobile Banking. |  |
| 🖲 Enable 🔾 D      | sable                          |                              |                                |                 |  |
| O Security Ques   | ions                           |                              |                                |                 |  |
| Soft Token        |                                |                              |                                |                 |  |

2. Select **Soft Token** and click **'Submit'** at the bottom of the page. Then you will be displayed with the following confirmation message.

- 3. You will receive and Email on your Three Factor Authentication update.
- 4. If you have not completed the Soft Token Registration, you will be displayed with the following message when you select Soft Token as your 3<sup>rd</sup> Challenge

|           | Soft Token                                                                       |
|-----------|----------------------------------------------------------------------------------|
| oft Token | You need to register with soft token to use this facility.Click Here to registe  |
|           | ,                                                                                |
| oft Token | You need to register with soft token to use this facility. Click Here to registe |

### **IMPORTANT**:

To use Soft Token as your 3<sup>rd</sup> Challenge (Three Factor Authentication) you do not need to change your OTP generation mode to Soft Token.

#### How to Disable Soft Token?

1. Select Disable Soft Token from the Settings menu.

| - | Change Password             |   |
|---|-----------------------------|---|
|   | Change Security Questions   |   |
|   | Register for Soft Token     |   |
|   | Change OTP Generation Mode  |   |
|   | Disable Soft Token          | Г |
|   | Three Factor Authentication |   |
|   |                             |   |

2. You will be directed to a screen as follows. Here you have to enter the given PIN and enter the reason to disable.

(Here the PIN is the one which you create when registering for Soft Token. If you do not remember the PIN; Go to **'Register for Soft Token'** page, there you can find the PIN you created)

3. Click Submit.

After disabling Soft Token, you will be displayed with the following confirmation message at the top and your **OTP Generation mode will be automatically changed to SMS** (and Email).

Soft token facility permanently disabled and OTP generation mode has changed to SMS.

If you have not registered for Soft Token you will be displayed with the following message.

You have not registered for soft token facility.

**IMPORTANT**:

If you have enabled Soft Token in your Three Factor Authentication settings, make sure you change it to Security Questions or Disable Three Factor Authentication, once you Disable Soft Token.